## Здравствуйте, ребята!

## Экструдирование (выдавливание) в Blender.

## Практическая работа «Стены замка»Выполненные работы высылать по адресу: <u>nat\_mila@mail.ru</u>

| N⁰ | Задание                                                                                                    | Способ выполнения                                                                                                    | Иллюстрация |
|----|----------------------------------------------------------------------------------------------------|----------------------------------------------------------------------------------------------------|-------------|
| 1  | Переключитесь на<br>вид сверху. Добавьте<br>5-стороннее <u>меш</u> -<br>кольцо. Придайте<br>ему правильный<br>размер. | NumPad – 7<br>Add – Mesh – Circle<br>Далее выбрать Vertices и заменить 32 на 5                                                                                                    |             |
| 2  | Совместите башню<br>со стеной                                                                                         | Выйдите из <u>режима</u><br><u>редактирования</u> и <u>выберите</u> башню при<br>помощи . 'Захватите' вашу башню и<br>переместите ее на один из углов. Не нужно<br>размещать центр башни точно по углу<br>пятиугольника, а выдвиньте его слегка<br>наружу, чтобы можно было задать стенам<br>толщину |             |
| 3  | Добавьте остальные<br>башни                                                                                           | Скопируйте башню (Shift+D) и переместите по остальным углам.                                                                                                    |             |
| 4  | Придать стенам<br>объем                                                                                               | Выберите кольцо и войдите в режим<br>редактирования. Запустите экструдирование.<br>Измените размер выбранной части так, чтобы<br>придать кольцу некую ширину.                                                                                                    |             |
| 5  | Придать стенам<br>высоту                                                                                              | Покиньте режим редактирования и<br>переключитесь на вид спереди, при помощи<br>клавиши Ш на вспомогательной клавиатуре.<br>Вероятно, Ваша стена сейчас начинается где-<br>нибудь с середины вашей башни, переместите<br>ее на уровень пола. Затем экструдируйте<br>стены вверх.                      |             |
| 6  | Переключиться на<br>вид из камеры                                                                                     | 0 на NumLock                                                                                                    |             |

| 7 | Сохранить файл | F2 |  |
|---|----------------|----|--|
|   |                |    |  |